# View Placed Calls Through Web Interface on SPA300/SPA500 Series IP Phone

#### **Objectives**

Whenever a call is placed, the name of the person being called, extension number of the person being called, date and time of the call is recorded. The placed calls can be viewed without being directly in front of the phone by using the web interface of the IP Phone.

This document explains how to view placed calls through the web interface on the SPA300/SPA500 Series IP Phone.

## **Applicable Devices**

- SPA300 Series IP Phone
- SPA500 Series IP Phone

## **Step-by-Step Procedure**

#### View Placed Calls Through the Web Interface

Step 1. Connect the computer to the IP phone through the PC port on the back of the phone, or to a port on the device that manages the IP phone.

Step 2. Enter the IP address of the phone into the web browser to access the web interface of the phone.

| Voice |        | Call History |       |      |
|-------|--------|--------------|-------|------|
| Info  | System | Regional     | Phone | User |
| Ext 1 |        |              |       |      |

Step 3. Choose the Call History tab. The Call History page opens.

| Voice              |                  | Call History |  |    |  |
|--------------------|------------------|--------------|--|----|--|
| Placed             | Answered         | Missed       |  |    |  |
| 1. Carl Carlson,30 | 2,12/19/1112:39p |              |  | 2. |  |
| 3.                 |                  |              |  | 4. |  |
| 5.                 |                  |              |  | 6. |  |
| 7.                 |                  |              |  | 8. |  |
| 0                  |                  |              |  | 10 |  |

Step 4. Choose the Placed Calls tab. The Placed Calls page opens.

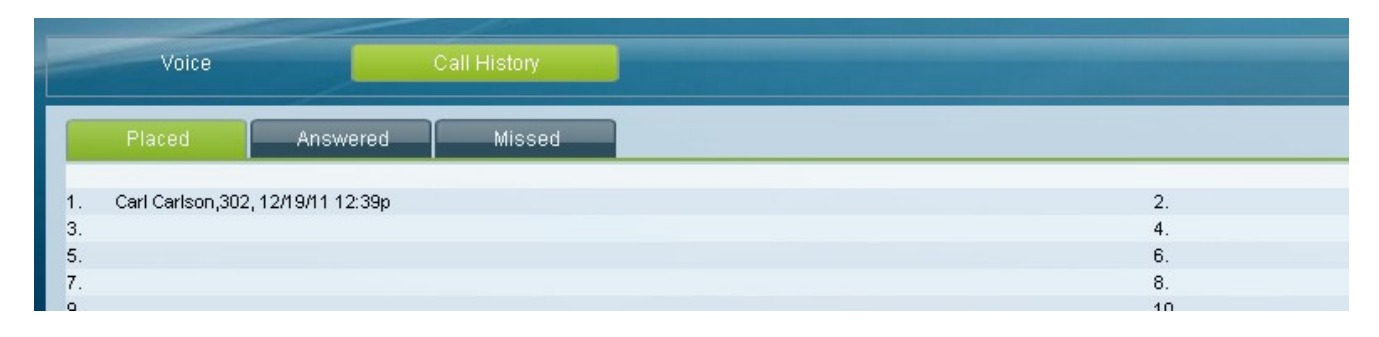

Step 5. The name of the person being called, extension number of the person being called, date, and time of each placed call is displayed.